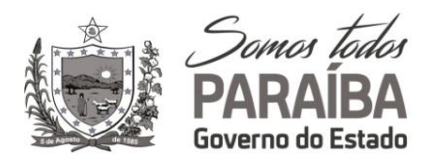

# Como se cadastra no CadFor PB

Orientações para os interessados em fazer a inscrição no cadastro de Fornecedores do Governo Estadual - **CadFor PB** 

Com o intuito de tornar o procedimento de cadastramento menos burocrático e mais célere, estas orientações objetiva informar sobre os procedimentos, documentos e meios de contatos (se necessários) para o cadastramento de Fornecedores e obtenção do Certificado Estadual de Registro e Habilitação (CECH), nos termos da Lei Federal nº 8.666/1993.

Para o recebimento de documentos para compor o cadastro no **CadFor PB**, o sistema oferecerá a possibilidade de inserção dos documentos exigidos para a inscrição na forma digital.

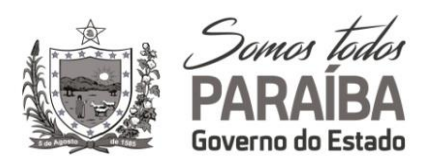

#### **1- FLUXO DO CADASTRO**

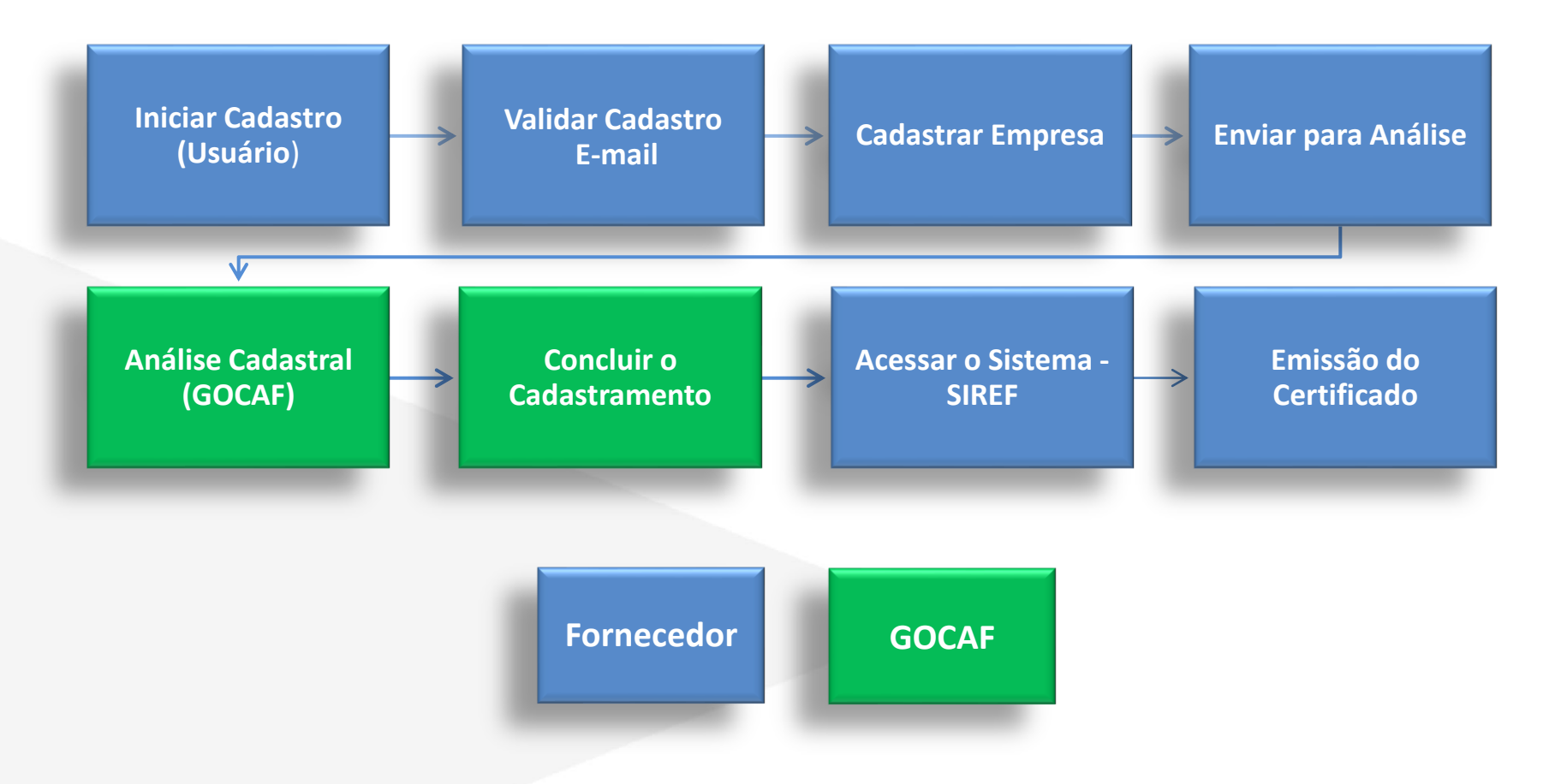

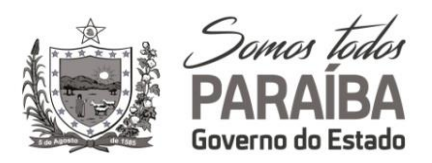

#### 2 - INICIAR O CADASTRO

- Acessar o endereço <u>http://www.centraldecompras.pb.gov.br/</u>.
- Na Área pública, na aba Fornecedores acesse "CadFor PB".
- Para iniciar, clicar em "NOVO USUÁRIO".

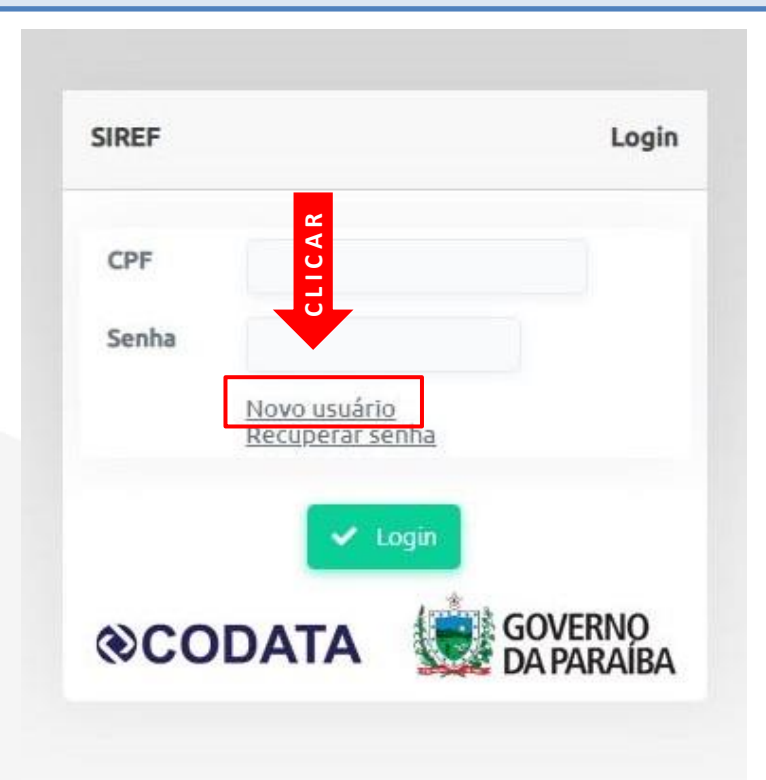

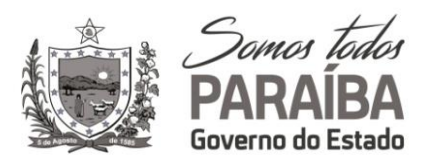

## 3 - CADASTRAR USUÁRIO

Preencha os campos solicitados com os dados do "Usuário" que será o responsável pelo cadastramento, em seguida clicar em **GRAVAR**.

| Data Emissao * | DD/MM/AAAA |
|----------------|------------|
| Data Emissao * | ŧ          |

\*OBSERVAÇÃO.: O responsável pelo cadastro poderá ser o sócio, representante legal, ou outra pessoa com autorização da empresa.

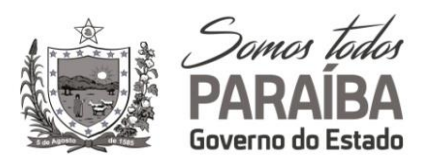

#### 4 – CONFIRMAR O CADASTRO

Clicar em "**OK**" para em seguida realizar a confirmação da inscrição de USUÁRIO, enviada para o e-mail informado no cadastro.

| Dados do Usuário  |                                                                                                    |          |
|-------------------|----------------------------------------------------------------------------------------------------|----------|
| CPF *             | Nome*                                                                                                   |          |
|                   |                                                                                                    |          |
| Telerone *        | E-mail *                                                                                                |          |
| Senha *           | Confirme a senha *                                                                                      |          |
|                   |                                                                                                    | DD/MM/AA |
| naas absigatórias |                                                                                                    |          |
|                   |                                                                                                    |          |
|                   |                                                                                                    |          |
|                   | Quase pronto                                                                                            |          |
|                   | Quase pronto<br>Seu cadastro está quase pronto!<br>Foi enviado um email para confirmar a sua inscrição. |          |
|                   | Quase pronto<br>Seu cadastro está quase pronto!<br>Foi enviado um email para confirmar a sua inscrição. |          |

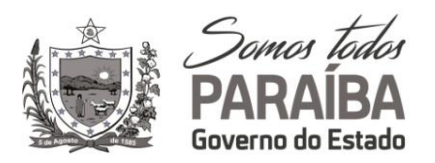

#### 5 – ATIVAR O CADASTRO

Ative o cadastro clicando em **OK** e acesse o sistema com o CPF e SENHA.

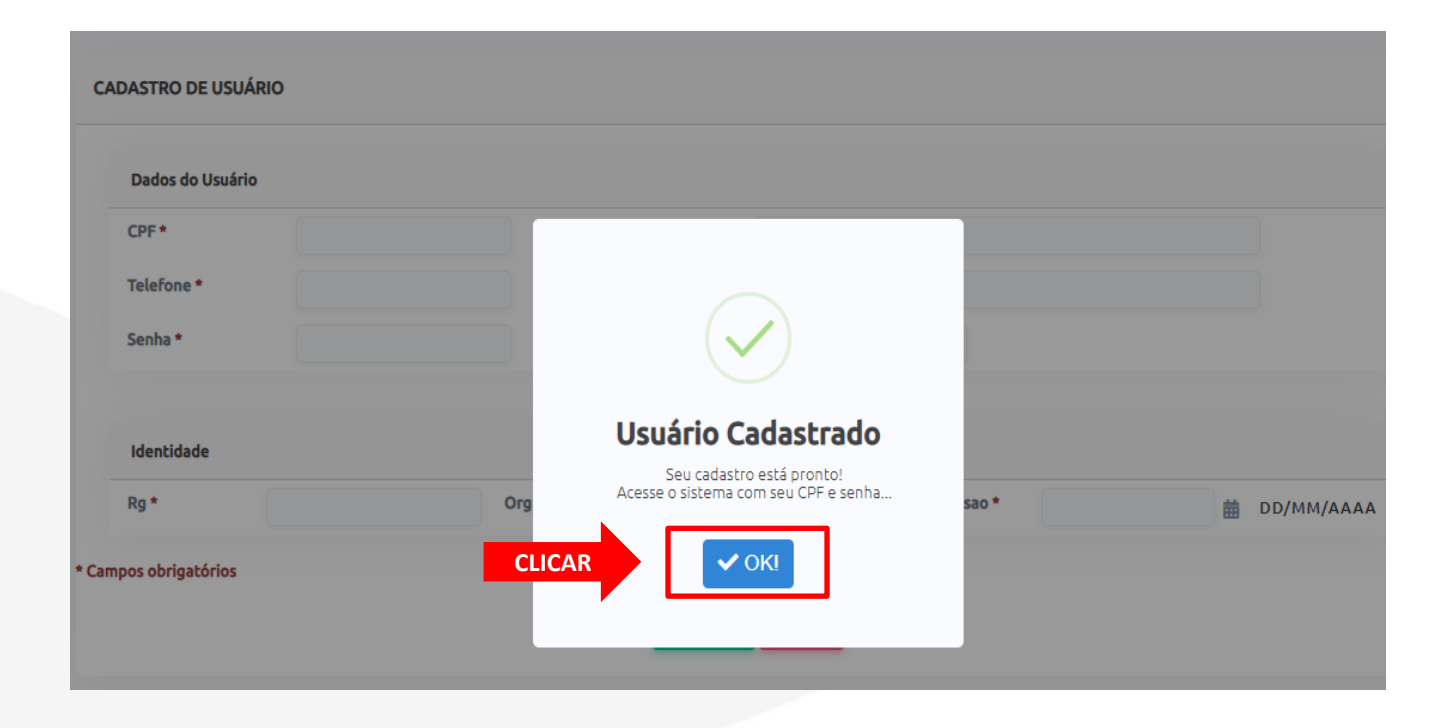

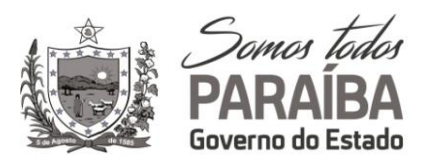

#### 6 – LOGIN NO SISTEMA

Para acessar o sistema, digite o CPF e SENHA cadastrados, para em seguida realizar o cadastramento do Fornecedor.

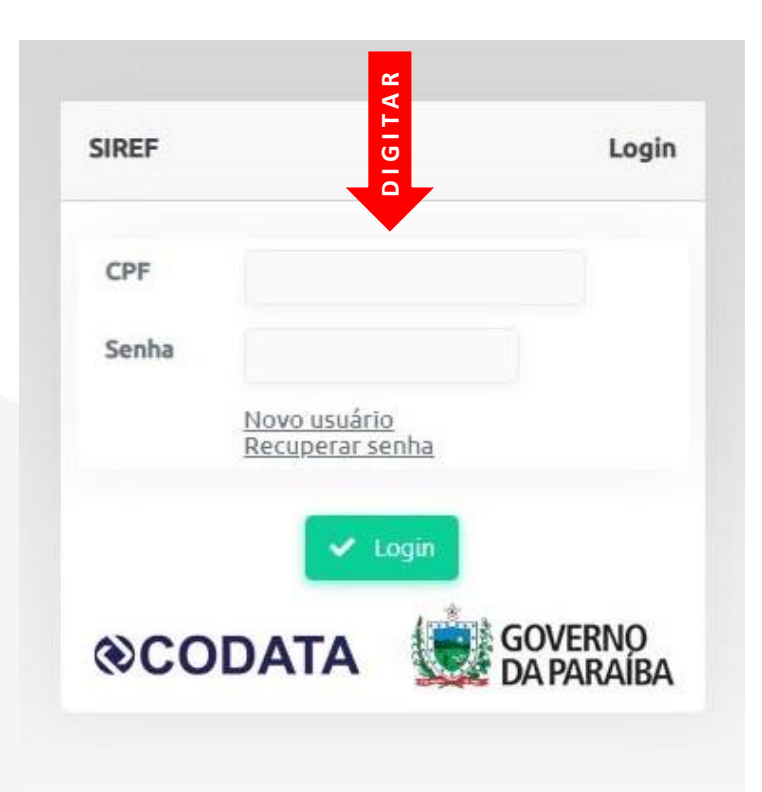

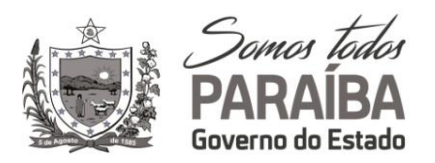

## 7 – SOLICITAÇÃO DO CADASTRO DE FORNECEDOR - PESSOA JURÍDICA

- Consultar a relação de documentos exigidos para o cadastro, de acordo com a relação contida neste tutorial (págs. 38 à 42).
- Para o cadastro de um novo fornecedor Pessoa Jurídica, clicar em NOVO CADASTRO.

| SIREF - CADASTRO DE FORNECEDORES | CAR                                        | in the second department |
|----------------------------------|--------------------------------------------|--------------------------|
| T Fornecedores<br>● Segurança    | FORNECEDORES                               |                          |
| t≱ Sair                          | Busca rápida O + Novo Cadastro Q Pesquisar |                          |
|                                  | Registros não encontrados                  |                          |
|                                  |                                            |                          |
|                                  |                                            |                          |
|                                  |                                            |                          |
|                                  |                                            |                          |
|                                  |                                            |                          |

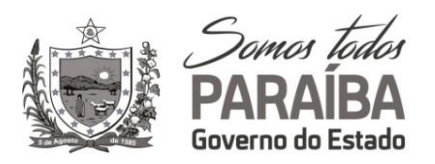

#### 8 – CADASTRAR DADOS GERAIS – PESSOA JURÍDICA

- Para um novo cadastro, selecione DADOS GERAIS, INCLUSÃO e TIPO.
- Completar as informações do fornecedor nos campos solicitados.

| ornecedores | FORNECEDORES                                 |                                                                                                    |                                                                                        |                        |
|-------------|----------------------------------------------|----------------------------------------------------------------------------------------------------|----------------------------------------------------------------------------------------|------------------------|
| gurança 👻   |                                              |                                                                                                    |                                                                                        |                        |
|             |                                              | 🕂 Novo 🖬 Salvar 🥤 Dictuir                                                                                                | 🕑 Submeter o cadastro pi                                                               | ara análise 🗧 🗲 Voltar |
| SELE        | CIONE Dados Gerais Sócios/Diretores Atl      | vidades Anexos                                                                                                    |                                                                                        |                        |
|             | Solicitação                                  |                                                                                                    |                                                                                        |                        |
|             | _                                            | Solicitação *                                                                                                    | 0 <b>- *</b>                                                                           |                        |
|             | SEL                                          | ECIONE O Inclusão 🗍 Alteração 🔿 Revalidação                                                                              | DEXCLUSAD                                                                              |                        |
|             | SEL                                          | ECIONE O Inclusão O Alteração O Revalidação                                                                              | 5 U EXClusao                                                                           |                        |
|             | Dados Cadastrais                             | ECIONE Inclusão Alteração Revalidação                                                                                    | b U EXClusão                                                                           |                        |
| SEL         | Dados Cadastrais<br>Tipo<br>Picca @ Jurídica | CNPJ *                                                                                                    | Razão Social *                                                                         |                        |
| SEL         | ECIONE<br>Dados Cadastrais                   | CNPJ *                                                                                                    | Razão Social *                                                                         |                        |
| SEL         | ECIONE                                       | CNPJ *                                                                                                    | Razão Social *                                                                         |                        |
| SEL         | ECIONE                                       | CNPJ *                                                                                                    | Razão Social *<br>Data de Abertura *                                                   |                        |
| SEL         | ECIONE                                       | CNPJ *<br>Inclusão Alteração Revalidação<br>CNPJ *<br>Insc. Junta Comercial *<br>Inscrição Municipal<br>Isento<br>Isento | Razão Social *<br>Data de Abertura *<br>Nome Fantasia<br>Optante pelo SIMPLES<br>Sim v |                        |

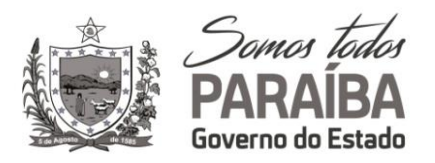

#### 8.1 – CADASTRAR DADOS GERAIS – PESSOA JURÍDICA

Completar as informações do ENDEREÇO COMERCIAL e os dados do BALANÇO PATRIMONIAL (se houver). Após finalizar o preenchimento, declare a veracidade das informações e clicar em SALVAR.

| Fornecedores | Endereço Comercial                                                                                                    |                                                                                                    |                                                                                                    |
|--------------|----------------------------------------------------------------------------------------------------|----------------------------------------------------------------------------------------------------|----------------------------------------------------------------------------------------------------|
| egurança 🔻   | Logradouro *                                                                                                    | Número *                                                                                                    | Complemento                                                                                                    |
| air          | Bairro *                                                                                                    | Cidade *                                                                                                    | UF*                                                                                                    |
|              | Telefone *                                                                                                    | Celular                                                                                                    | Selectone                                                                                                    |
|              | CREDENCIADO (Representante Lega                                                                                                    | CREDENCIADO (Representante Legal)                                                                                                    |                                                                                                    |
|              | Sim 🗸                                                                                                    | Não ♥ Observar a mensagem,<br>seja o Representante Lo                                                                                                    | , caso não<br>egal.                                                                                                    |
| PREEC        | HER Balanço Patrimonial                                                                                                    | CARO USUARIO, FAVOR ANEXAR PROCURAÇÃO E RG.                                                                                                    |                                                                                                    |
|              |                                                                                                    |                                                                                                    |                                                                                                    |
|              | 2021                                                                                                    | culadora Financeira - Preencha os campos par                                                                                                    | vencimento do Balanço<br>ma obter os índices.                                                                                                    |
|              | Ano Base<br>2021<br>Ativo Circulante (AC)<br>0.00                                                                                                    | Culadora Financeira - Preencha os campos par<br>Realizado a Longo Prazo                                                                                                    | ra obter os índices.                                                                                                    |
|              | Ano Base<br>2021<br>Ativo Circulante (AC)<br>0,00<br>Passivo Circulante (PC)<br>0.00                                                                                                    | Culadora Financeira - Preencha os campos par<br>Realizado a Longo Prazo<br>0,00<br>Passivo Não Circulante (PNC)<br>0,00                                                                                                    | Vencimento do Balanço<br>ra obter os índices.<br>Total Ativos<br>0,00<br>Patrimônio Liquido<br>0,00                                                                                                    |
|              | Ano Base<br>2021<br>Ativo Circulante (AC)<br>0,00<br>Passivo Circulante (PC)<br>0,00<br>Liquidez Geral<br>0,00                                                                                                    | Data do Balanço<br>culadora Financeira - Preencha os campos par<br>Realizado a Longo Prazo<br>0,00<br>Passivo Não Circulante (PNC)<br>0,00<br>Solvência Geral<br>0,00                                                                                        | Vencimento do Balanço<br>ra obter os Índices.<br>Total Ativos<br>0,00<br>Patrimônio Liquido<br>0,00<br>Liquidez Corrente<br>0,00                                                                                                |
| DECL         | Ano Base<br>2021<br>Cali<br>Ativo Circulante (AC)<br>0,00<br>Passivo Circulante (PC)<br>0,00<br>Liquidez Geral<br>0,00<br>ARE                                                                                                    | Data do Balanço  culadora Financeira - Preencha os campos par  Realizado a Longo Prazo 0,00 Passivo Não Circulante (PNC) 0,00 Solvência Geral 0,00 ete das sanções cíveis e penais, e da lei 8666/93, que as informações e os docun  ter aresponsabilidade.  | Vencimento do Balanço<br>ra obter os Índices.<br>Total Ativos<br>0,00<br>Patrimônio Liquido<br>0,00<br>Liquidez Corrente<br>0,00<br>entos apresentados de forma digital para o cadastramento são verdadeiros e autênticos sendo |
| DECL         | Ano Base<br>2021<br>Cali<br>Ativo Circulante (AC)<br>0,00<br>Passivo Circulante (PC)<br>0,00<br>Liguidez Geral<br>0,00<br>Cali<br>Cali<br>Ativo Circulante (PC)<br>0,00<br>Cali<br>Cali | Data do Balanço  culadora Financeira - Preencha os campos par  Realizado a Longo Prazo 0,00 Passivo Não Circulante (PNC) 0,00 Solvência Geral 0,00 ente das sanções cíveis e penais, e da lei 8666/93, que as informações e os docun teira responsabilidade. | ra obter os índices.<br>Total Ativos<br>0,00<br>Patrimônio Liquido<br>0,00<br>Liquidez Corrente<br>0,00                                                                                                    |

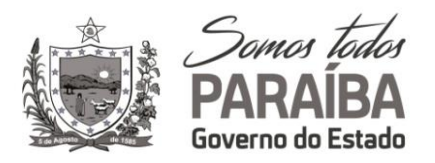

## 9 – CADASTRAR SÓCIOS/DIRETORES – PESSOA JURÍDICA

Selecione **SÓCIOS/DIRETORES** e clicar em **NOVO SÓCIO** para inserir as informações.

| 🛱 Fornecedores<br>D Segurança 🔸 | FORNECEDORES                                                                                                    |                                     |         |
|---------------------------------|----------------------------------------------------------------------------------------------------|-------------------------------------|---------|
| ·Sair<br>SB                     | CELECIONE Dados Gerais Sócios/Diretores Atividades Anexos Sócios/Diretores                                       | 😰 Submeter o cadastro para análise. | ← Voita |
|                                 | CLICAR         + Novo Sócio           Nome *         CPF/CNPJ *         Administrador? *         Representação * | Participacao (%)                    |         |
|                                 | Registros não encontrados                                                                                        |                                     |         |
|                                 | " Campos obrigatórios                                                                                            |                                     |         |
|                                 | * Campos obrigatorios                                                                                            |                                     |         |

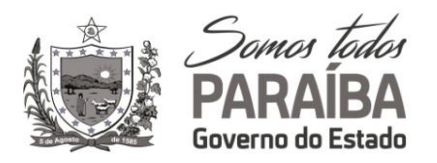

## 9.1 – CADASTRAR SÓCIOS/DIRETORES – PESSOA JURÍDICA

Inserir os dados **SÓCIOS/DIRETORES** nos campos solicitados, clicar no símbolo de "visto" para salvar as informações e abrir um novo campo para nova inclusão (caso houver).

| mecedores<br>gurança 👻 | FORNECEDORES                  |                   |             |                  |                 |                                  |         |
|------------------------|-------------------------------|-------------------|-------------|------------------|-----------------|----------------------------------|---------|
| ür -                   |                               |                   | + Novo      | Salvar           | Ľ               | Submeter o cadastro para análise | ← Volta |
|                        | Dados Gerais Sócios/Diretores | Atividades Anexos |             |                  |                 |                                  |         |
|                        | Sócios/Diretores              | P                 |             |                  |                 |                                  |         |
|                        |                               | REENC             | -           | Accession and    |                 |                                  |         |
|                        |                               | HR _              |             | 4010 5000        |                 |                                  |         |
|                        | Nome *                        |                   | CPF/CNPJ *  | Administrador? * | Representação * | Participacao (%)                 |         |
|                        | CLICAR                        |                   |             | NÃO 🗸            | SELECIONE       |                                  |         |
|                        |                               |                   | Registros ( | não encontrados  |                 |                                  |         |
|                        | * Campos obrigatorios         |                   |             |                  |                 |                                  |         |
|                        |                               |                   |             |                  |                 |                                  |         |
|                        |                               |                   |             |                  |                 |                                  |         |
|                        |                               |                   |             |                  |                 |                                  |         |
|                        |                               |                   |             |                  |                 |                                  |         |
|                        |                               |                   |             |                  |                 |                                  |         |
|                        | * Campos obrigatórios         |                   |             |                  |                 |                                  |         |

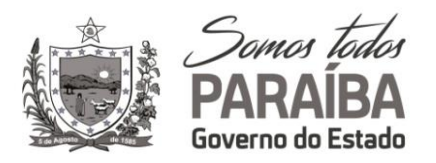

## 9.2 – CADASTRAR SÓCIOS/DIRETORES – PESSOA JURÍDICA

**SALVAR** os dados do novo SÓCIOS/DIRETORES nos campos solicitados, clicando novamente no símbolo de "visto", até que seja concluindo o cadastro dos SÓCIOS/DIRETORES.

| egurança 🔻 | FORNECEDORES      |                            |                                  |                    |                 |                                 |         |
|------------|-------------------|----------------------------|----------------------------------|--------------------|-----------------|---------------------------------|---------|
| ar         |                   |                            | + Novo 日                         | Salvar 👕 Excluir   | <b>E</b> 5      | ubmeter o cadastro para anàlise | ← Volta |
|            |                   |                            | No. of Concession, Name          |                    |                 |                                 |         |
|            | Dados Gerais 50   | ácios/Diretores Atividades | Anexos                           |                    |                 |                                 |         |
|            | Sócios/Diretores  |                            |                                  |                    |                 |                                 |         |
|            |                   |                            |                                  |                    |                 |                                 |         |
|            |                   |                            | + N                              | avo Sócio          |                 |                                 |         |
|            |                   |                            |                                  |                    |                 |                                 |         |
|            |                   | Nome *                     | CPF/CNPJ *                       | Administrador? *   | Representação * | Participacao (%)                |         |
|            |                   | JOÃO PESSOA                | 366.007.530-21                   | SIM                | SOCIO           | 50                              |         |
|            | CLICAR 🗸 🗸 🛪      |                            |                                  | NÃO 🛩              | SELECIONE *     |                                 |         |
|            | * Campos obrigate | órios                      |                                  |                    |                 |                                 |         |
|            |                   |                            |                                  |                    |                 |                                 |         |
|            | • Após            | preencher as informa       | ções <b>SÓCIOS/DIRETORES</b> , d | clicar em ( 🤳 para | a SALVAR        |                                 |         |
|            | os da             | ados preenchidos.          |                                  |                    |                 |                                 |         |
|            | • Na n            | ova linha criada, inseri   | r um novo registro (caso ho      | uver).             |                 |                                 |         |
|            |                   |                            |                                  |                    |                 |                                 |         |
|            |                   |                            |                                  |                    |                 |                                 |         |
|            |                   |                            |                                  |                    |                 |                                 |         |

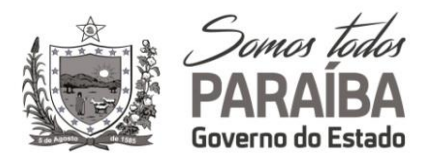

## **10 - CADASTRAR ATIVIDADES - PESSOA JURÍDICA**

Selecione ATIVIDADES, em seguida clicar em NOVA ATIVIDADE.

|          |                                        | + Newo 😝 Salvar - Evening | 17 Submeter o cadastro para análice 🖌 Voltar |
|----------|----------------------------------------|---------------------------|----------------------------------------------|
| <b>N</b> |                                        |                           | E Submeter o cadasito para analise 🔍 voltar  |
| DNE      | Dados Gerais Sócios/Diretores Atividad | des Anexos                |                                              |
|          | Atividades                             |                           |                                              |
|          |                                        |                           |                                              |
|          |                                        | CLICAR + Nova Atividade   |                                              |
|          | ci.e.                                  |                           | 1000 C                                       |
|          | Codigo                                 | Categoria                 | Attvidade "                                  |
|          |                                        | Registros não encontrados |                                              |
|          |                                        |                           |                                              |
|          |                                        |                           |                                              |
|          |                                        |                           |                                              |
|          |                                        |                           |                                              |
|          |                                        |                           |                                              |
|          |                                        |                           |                                              |
|          |                                        |                           |                                              |
|          |                                        |                           |                                              |
|          |                                        |                           |                                              |
|          |                                        |                           |                                              |
|          |                                        |                           |                                              |
|          | Campos obrigatórios                    |                           |                                              |

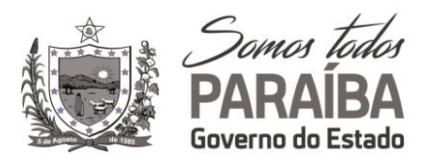

#### **10.1 - CADASTRAR ATIVIDADES - PESSOA JURÍDICA**

Para o cadastro de **ATIVIDADE**, selecione a Categoria e Atividade (conforme o Objeto Social), em seguida clicar no símbolo de "visto" para salvar as informações e abrir um novo campo para nova inclusão (caso houver), até que seja concluído o cadastro das ATIVIDADES.

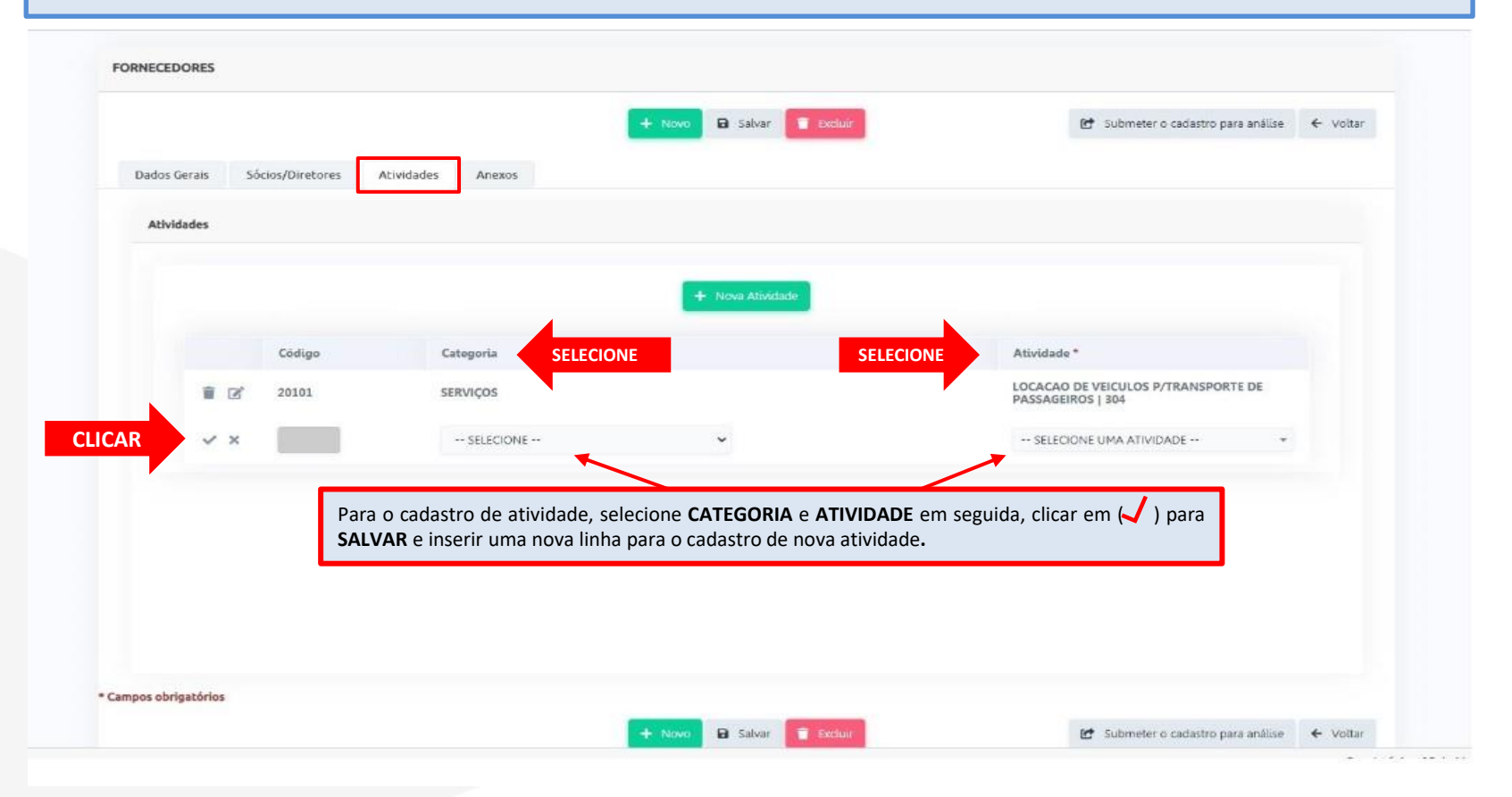

![](_page_15_Picture_0.jpeg)

## 12 – INSERINDO ANEXOS - PESSOA JURÍDICA

Para anexar um documento, clicar em **NOVO DOCUMENTO**.

|              |                  |                   | 🕂 Novo 🖪 Salvar 🧮 Excluir | 🔝 Submeter o cadastro para análise 🗧 🗧 | - Voltar |
|--------------|------------------|-------------------|---------------------------|----------------------------------------|----------|
| ados Gerais  | Sócios/Diretores | Atividades Anexos | ]                         |                                        |          |
| 2000000000   |                  |                   |                           |                                        |          |
| Documentos A | Inexos           |                   |                           |                                        |          |
|              |                  |                   | CLICAR + Novo Documento   |                                        |          |
|              |                  |                   |                           |                                        |          |
|              |                  |                   | Registros nao encontrados |                                        |          |
|              |                  |                   |                           |                                        |          |

![](_page_16_Picture_0.jpeg)

#### 12.1 – INSERINDO ANEXOS - PESSOA JURÍDICA

- Selecionar o **TIPO DE DOCUMENTO** e a **DESCRIÇÃO** de acordo com a relação da documentação exigida para o cadastro de Fornecedor Pessoa Jurídica.
- Anexar o **ARQUIVO** e as informações do documento e clicar em **INCLUIR**.

|                                          |                      |                                | 😦 📴 Submeter o cadastro para analise 🗧 Volta |
|------------------------------------------|----------------------|--------------------------------|----------------------------------------------|
| Dados Gerais Sócios/Diretores Abividades | ANDXO - DOCL         | MENTOS                         |                                              |
| Documentos Anexos                        |                      | + Incluir                      |                                              |
| SELECIONE                                | Tipo *               | SELECIONE UM TIPO DE DOCUMENTO |                                              |
|                                          | Descrição *          |                                |                                              |
| SELECIONE                                | Documento<br>*       | Selecionar Arquivo             |                                              |
| npos obrigatórios                        | Número               |                                |                                              |
|                                          | Cod. de<br>Validação |                                | 🔠 Submeter o cadastro para analise. 🗧 Volta  |
|                                          | Data de<br>Emissão • | dd/mm/AAAA                     |                                              |
|                                          | Data de<br>Validade  | <b>65</b>                      |                                              |
|                                          | * Campos obriga      | tórios                         |                                              |
|                                          |                      | CLICAR + Incluir               |                                              |
|                                          |                      |                                |                                              |

![](_page_17_Picture_0.jpeg)

## 12.2 – INSERINDO ANEXOS - PESSOA JURÍDICA

Após anexar a documentação, clicar em SALVAR.

|              |                  |                   | +         | Novo 🗃 Salvar 📑 Excluir                | 📑 Submeter o cadastro para análise 🛛 🗧 Volta |
|--------------|------------------|-------------------|-----------|----------------------------------------|----------------------------------------------|
| Dados Gerals | Sócios/Diretores | Atividades Anexos |           |                                        |                                              |
| Document     | os Anexos        |                   |           |                                        |                                              |
|              |                  |                   |           | + Novo Bocumento                       |                                              |
|              |                  |                   |           |                                        |                                              |
|              | Número           | Data Validade     | Descrição | Tipo Documento                         | Documento                                    |
|              | 1.042.646        |                   | RG RENATA | Documento de Identificação (RG ou CNH) | 2.1. RG RENATA pdf                           |
| ľ            |                  |                   |           |                                        |                                              |
| ß            |                  |                   |           |                                        |                                              |

![](_page_18_Picture_0.jpeg)

## 13 – FINALIZAR CADASTRO - PESSOA JURÍDICA

Revisar os dados inseridos e clicar em SUBMETER O CADASTRO PARA ANÁLISE.

|  |  | + Novo 🔒 Salvar 🥛 Excluir | CLICAR | 🛃 Submeter o cadastro para análise | ← Voltar |
|--|--|---------------------------|--------|------------------------------------|----------|
|  |  |                           |        |                                    |          |

![](_page_19_Picture_0.jpeg)

#### 13.1 – FINALIZAR CADASTRO - PESSOA JURÍDICA

Acompanhar a solicitação através do seu **STATUS**, até que a Análise do Cadastro seja concluída, e caso aprovado, será liberada a emissão do Certificado de Registro.

## Situações de uma Solicitação (STATUS)

![](_page_19_Figure_4.jpeg)

![](_page_20_Picture_0.jpeg)

#### 14 – EMITIR O CERTIFICADO (CECH) - PESSOA JURÍDICA

Acesse o sistema e verifique o status da solicitação, **CLICAR** na figura emitir o Certificado. Caso apareça a figura o a situação do cadastro consta como irregular, e será necessário o(s) envio(s) do(s) documento(s) para a regularização.

#### FORNECEDORES + Novo Cadastro Colunas ↓ Crdenação 🎚 Exportação 🔻 Q Pesquisar Busca rápida Q Tipo de Nome CPF/CNPJ Nome/Razão Social Certificado Situação Solicitação Fantasia e Enviado para emissão de Certificado CLICAR ۲ Inclusão Ir para Visualizar [1 a 1 de 1] 10

![](_page_21_Picture_0.jpeg)

#### 15 – AVALIAÇÃO DO CADASTRO (quando INAPTO) - PESSOA JURÍDICA

Caso o cadastro se apresentar INAPTO, selecionar **"ANÁLISE"** e verificar as informações que constam na **Avaliação do Cadastro**, e será necessário refazer todo o cadastro com as devidas correções.

![](_page_21_Figure_3.jpeg)

![](_page_22_Picture_0.jpeg)

## 14 – SOLICITAÇÃO DO CADASTRO DE FORNECEDOR PESSOA FÍSICA

- Consultar a relação de documentos exigidos para o cadastro, de acordo com a relação contida neste tutorial (págs. 43 à 45).
- Para o cadastro de um novo Fornecedor Pessoa Física, clicar em NOVO CADASTRO.

| SIREF - CADASTRO DE FORNECEDORES | <mark>и</mark>                             | E TRANSA ADDA |
|----------------------------------|--------------------------------------------|---------------|
| ₩ Fornecedores                   | FORNECEDORES                               |               |
| V Segurança 🔹                    |                                            |               |
| C Sair                           | Busca rápida O + Novo Cadastro Q Pesquisar |               |
|                                  | Registros não encontrados                  |               |
|                                  |                                            |               |
|                                  |                                            |               |
|                                  |                                            |               |
|                                  |                                            |               |
|                                  |                                            |               |
|                                  |                                            |               |

![](_page_23_Picture_0.jpeg)

#### **15 – INSERIDO DADOS GERAIS - PESSOA FÍSICA**

- Para um novo cadastro, selecione **DADOS GERAIS**, **INCLUSÃO** e **TIPO**.
- Completar as informações do Fornecedor Pessoa Física nos campos solicitados.

|          |                                                                               |                                  | + Novo 🖬 Salva                              | r 🧧 Excluir 🕑 Su             | ubmeter o cadastro para análise | ← Voltar           |
|----------|-------------------------------------------------------------------------------|----------------------------------|---------------------------------------------|------------------------------|---------------------------------|--------------------|
| LECIONE  | Dados Gerais Sócios/D                                                         | Viretores Atividades             | Anexos                                      |                              |                                 |                    |
|          | Solicitação                                                                   |                                  |                                             |                              |                                 |                    |
|          |                                                                               | SELECIONE                        | Solicitaçã<br>Inclusão () Alteração () Re   | o ★<br>evalidação 🔵 Exclusão |                                 |                    |
|          |                                                                               |                                  |                                             |                              |                                 |                    |
|          | Dados Cadastrais                                                              |                                  |                                             |                              |                                 |                    |
|          | Tipo *                                                                        |                                  | CPF *                                       | Nome *                       |                                 |                    |
|          | <b>Tipo *</b><br>● Fisica ○ Jurie <sup>l</sup> ica                            |                                  | CPF *                                       | Nome *                       |                                 |                    |
| CIONE    | Tipo *                                                                        |                                  | CPF *                                       | Nome *                       | IL9 *                           |                    |
| CIONE    | Tipo *<br>Fisica O Jurio<br>ica<br>Natureza Jurídica<br>Selecione             | v                                | CPF *                                       | Nome *                       | ira *                           |                    |
| CIONE    | Tipo *                                                                        | •                                | CPF *                                       | Nome *                       | Ira *                           |                    |
| CIONE    | Tipo *                                                                        | •                                | CPF *                                       | Nome *                       | ra *                            |                    |
| CIONE    | Tipo *<br>© Fisica O Juridica<br>Selecione<br>Capital *<br>Conselho de Classe | •<br>O campo C<br>(*obrigatório) | CPF *                                       | Nome *                       | ira *<br>O cam                  | upo data de abertu |
| ELECIONE | Tipo *                                                                        | •                                | CPF * Insc. Junta Comercial * Nome Fantasia | Nome *                       |                                 |                    |

![](_page_24_Picture_0.jpeg)

#### 15.1 – INSERIDO DADOS GERAIS - PESSOA FÍSICA

• Completar as informações do ENDEREÇO COMERCIAL do Fornecedor Pessoa Física nos campos solicitados.

• Após finalizar o preenchimento, declare a veracidade das informações e clicar em SALVAR.

| Logradouro *                                                                                    | Número *                                                                                                    | Complemento                                                 |              |
|-------------------------------------------------------------------------------------------------|----------------------------------------------------------------------------------------------------|-------------------------------------------------------------|--------------|
| Bairro *                                                                                        | Cidade *                                                                                                    | UF *                                                        |              |
| Telefone *                                                                                      | Celular                                                                                                    | E-mail *                                                    |              |
|                                                                                                 |                                                                                                    |                                                             |              |
|                                                                                                 |                                                                                                    |                                                             |              |
| Declaro, para fins de direito, e ciente das sa                                                  | inções cíveis e penais, e da lei 8666/93, que as inforr                                                     | mações e os documentos apresentados de forma digital para ( | o cadastrame |
| Declaro, para fins de direito, e ciente das sa<br>verdadeiros e autênticos sendo o conteúdo cor | inções cíveis e penais, e da lei 8666/93, que as inforr<br>ntido neles e de minha inteira responsabilidade. | mações e os documentos apresentados de forma digital para o | o cadastrame |

![](_page_25_Picture_0.jpeg)

## 16 – CADASTRAR SÓCIOS/DIRETORES – PESSOA FÍSICA

Selecione **SÓCIOS/DIRETORES** e clicar em **NOVO SÓCIO** para inserir as informações.

| © Segurança →       | FORNECEDORES                                                                                   |                                            |
|---------------------|------------------------------------------------------------------------------------------------|--------------------------------------------|
| Segurança ∙<br>Sair | Selection     Sócios/Diretores     Atividades     Anexos     Sócios/Diretores                  | 년 Submeter o cadastro para análise 🛛 🗲 Vol |
|                     | CLICAR     + Novo Sódio       Nome *     CPF/CNPJ *       Administrador? *     Representação * | Participacao (%)                           |
|                     | Registros não encontrados                                                                      |                                            |
|                     |                                                                                                |                                            |
|                     |                                                                                                |                                            |

![](_page_26_Picture_0.jpeg)

#### **16.1 – CADASTRAR FORNECEDOR – PESSOA FÍSICA**

Inserir os dados **SÓCIOS/DIRETORES** nos campos solicitados, e salvar as informações, clicando no símbolo de "visto" para concluir o cadastramento SOCIOS/DIRETORES.

| Fornecedores<br>Segurança 💌 | FORNECEDORES                                                                                                   |                                                  |                                   |            |
|-----------------------------|----------------------------------------------------------------------------------------------------|--------------------------------------------------|-----------------------------------|------------|
| Sair                        |                                                                                                    | + Novo 🗃 Salvar 🛢 Excluir                        | 😢 Submeter o cadastro para anális | e 🗲 Voltar |
|                             | Dados Gerais Sócios/Diretores Atlvidades An                                                                    | exos                                             |                                   |            |
|                             | Sócios/Diretores                                                                                               |                                                  |                                   |            |
|                             | EEN C                                                                                                    |                                                  |                                   |            |
|                             | Here and the second second second second second second second second second second second second second second | + Novo Sócio                                     |                                   |            |
|                             | Nome *                                                                                                    | CPF/CNPJ * Administrador? *                      | Representação * Participacao (%)  |            |
|                             | CLICAR × ×                                                                                                    | NÃO 🗸                                            | SELECIONE +                       |            |
|                             |                                                                                                    | Registros não encontrados                        |                                   |            |
|                             | * Campos obrigatórios                                                                                          |                                                  |                                   |            |
|                             | Após preencher as informaçõ                                                                                    | ies <b>SÓCIOS/DIRETORES</b> , clicar em 🌙 ) para | SALVAR os                         |            |
|                             | dados preenchidos.                                                                                             |                                                  |                                   |            |
|                             |                                                                                                    |                                                  |                                   |            |
|                             |                                                                                                    |                                                  |                                   |            |
|                             |                                                                                                    |                                                  |                                   |            |
|                             | * Campos obrigatórios                                                                                          |                                                  |                                   |            |

![](_page_27_Picture_0.jpeg)

## **17 - CADASTRAR ATIVIDADES - PESSOA FÍSICA**

#### Selecione ATIVIDADES, em seguida clicar em NOVA ATIVIDADE.

|                                 | + Novo 🗟 Salvar 🧧 Exclu   | 🕼 Submeter o cadastro para análise 🗧 🗧 | Voltar |
|---------------------------------|---------------------------|----------------------------------------|--------|
| Dados Gera SELECIONE Atividades | Anexos                    |                                        |        |
| Atividades                      |                           |                                        |        |
|                                 | CLICAR + Nova Atividade   |                                        |        |
| Código                          | Categoria                 | Atividade *                            |        |
|                                 | Registros não encontrados |                                        |        |
|                                 |                           |                                        |        |
|                                 |                           |                                        |        |
|                                 |                           |                                        |        |
|                                 |                           |                                        |        |
|                                 |                           |                                        |        |
|                                 |                           |                                        |        |
|                                 |                           |                                        |        |
| mpos obrigatórios               |                           |                                        |        |

![](_page_28_Picture_0.jpeg)

#### **17.1 - CADASTRAR ATIVIDADES - PESSOA FÍSICA**

Para o cadastro de **ATIVIDADES**, selecione a Categoria e Atividade (conforme produto ou serviço fornecido), em seguida clicar no símbolo de "visto" para salvar as informações e abrir um novo campo para nova inclusão (caso houver), até que seja concluído o cadastro das ATIVIDADES.

![](_page_28_Figure_3.jpeg)

![](_page_29_Picture_0.jpeg)

## 18 – INSERINDO ANEXOS - PESSOA FÍSICA

Para anexar um documento, clicar em **NOVO DOCUMENTO**.

|             |                  |                   | +      | Novo 🔒 Saivar 📄 Dolur     | 😰 Submeter o cadastro para análise | ← Voltar |
|-------------|------------------|-------------------|--------|---------------------------|------------------------------------|----------|
| ados Gerais | Sócios/Diretores | Atividades Anexos |        |                           |                                    |          |
| Documentos  | Anexos           |                   |        |                           |                                    |          |
|             |                  |                   | CLICAR |                           |                                    |          |
|             |                  |                   | CLICAR | + Novo Documento          |                                    |          |
|             |                  |                   |        | Registros não encontrados |                                    |          |
|             |                  |                   |        |                           |                                    |          |

![](_page_30_Picture_0.jpeg)

#### 18.1 – INSERINDO ANEXOS - PESSOA FÍSICA

- Selecionar o **TIPO DE DOCUMENTO** e a **DESCRIÇÃO** de acordo com a relação da documentação exigida para o cadastro de Fornecedor Pessoa Física.
- Anexar o **ARQUIVO** e as informações do documento e clicar em **INCLUIR**.

|                                         | -                     |                            | e Ef Subi | neter o cadactro para análise 🛛 🗧 vici |
|-----------------------------------------|-----------------------|----------------------------|-----------|----------------------------------------|
| ados Gerais Sócios/Direcores Atividades | ANDXO - DOCUMENTOS    |                            |           |                                        |
| Documentos Anexos                       |                       | + incluir                  |           |                                        |
| SELECIONE                               | Tipo * SELEC          | CIONE UM TIPO DE DOCUMENTO |           |                                        |
|                                         | Descrição *           |                            |           |                                        |
| SELECIONE                               | Documento Selecio     | nar Arquivo                |           |                                        |
| is obrigatórios                         | Número                |                            |           |                                        |
|                                         | Cod. de<br>Validação  |                            | (2 Sub)   | neter o cadastro para analise 🛛 🗧 Vol  |
|                                         | Data de<br>Emissão *  | DD/MM/AAAA                 |           |                                        |
|                                         | Data de<br>Validade   | 蕭                          |           |                                        |
|                                         | * Campos obrigatórios |                            |           |                                        |
|                                         |                       | CLICAR + Incluir           |           |                                        |
|                                         |                       |                            | · · ·     |                                        |

![](_page_31_Picture_0.jpeg)

## 18.2 – INSERINDO ANEXOS - PESSOA FÍSICA

Após anexar a documentação, clicar em SALVAR.

|             |                  |                   | +         | Novo 🖬 Salvar 📑 Excluir                | 😁 Submeter o cadastro para análise 🛛 🗧 Vol |
|-------------|------------------|-------------------|-----------|----------------------------------------|--------------------------------------------|
| Dados Gerai | Sócios/Diretores | Atividades Anexos |           |                                        |                                            |
| Document    | os Anexos        |                   |           |                                        |                                            |
|             |                  |                   |           | + Novo Documento                       |                                            |
|             |                  |                   |           |                                        |                                            |
|             | Número           | Data Validade     | Descrição | Tipo Documento                         | Documento                                  |
| Z           | 1.042.646        |                   | RG RENATA | Documento de Identificação (RG ou CNH) | 3.1. RG RENATA.pdf                         |
|             |                  |                   |           |                                        |                                            |

![](_page_32_Picture_0.jpeg)

## 19 – FINALIZAR CADASTRO - PESSOA FÍSICA

Revisar os dados inseridos e clicar em SUBMETER O CADASTRO PARA ANÁLISE.

|  |  | + Novo | B Salvar | CLICAR | 🕑 Submeter o cadastro para análise | ← Voltar |
|--|--|--------|----------|--------|------------------------------------|----------|
|  |  |        |          |        |                                    |          |

![](_page_33_Picture_0.jpeg)

#### 19.1 – FINALIZAR CADASTRO - PESSOA FÍSICA

Acompanhar a solicitação através do seu STATUS, até que a Análise do Cadastro seja concluída, e caso aprovado, será liberada a emissão do Certificado de Registro.

![](_page_33_Figure_3.jpeg)

## Situações de uma Solicitação (STATUS)

![](_page_34_Picture_0.jpeg)

#### 20 – EMITIR O CERTIFICADO (CECH) - PESSOA FÍSICA

Acesse o sistema e verifique o status da solicitação, **CLICAR** na figura 🔒 para emitir o Certificado. Caso apareça a figura 🚫 a situação do cadastro consta como irregular, e será necessário o(s) envio(s) do(s) documento(s) para a regularização, informado na **Avaliação do Cadastro**.

![](_page_34_Figure_3.jpeg)

![](_page_35_Picture_0.jpeg)

#### 21 – AVALIAÇÃO DO CADASTRO (quando INAPTO) - PESSOA FÍSICA

Caso o cadastro se apresentar INAPTO, selecionar **"ANÁLISE"** e verificar as informações que constam na **Avaliação do Cadastro**, e será necessário refazer todo o cadastro com as devidas correções.

![](_page_35_Figure_3.jpeg)

![](_page_36_Picture_0.jpeg)

#### PARA ATUALIZAÇÕES, ALTERAÇÕES E RENOVAÇÃO DO CADASTRO – PESSOA FÍSICA E JURÍDICA

- As certidões ou outros documentos para atualizações periódicas, deverão ser encaminhados pelo usuário responsável pelo o cadastrado, através do endereço de e-mail: <u>gocaf@centraldecompras.pb.gov.br</u>.

- A renovação da inscrição no **CadFor PB** (realizada anualmente) ou atualizações, será requerida pelo usuário, devendo o responsável pelo cadastrado, encaminhar através do endereço de e-mail: <u>gocaf@centraldecompras.pb.gov.br</u>, a documentação relativa às informações alteradas, normalmente:

I - alterações ocorridas no contrato social ou estatuto, bem como prova de recondução ou mudanças dos representantes legais, se for o caso;

II - certidões relativas à regularidade fiscal exigidas no cadastramento;

III - último balanço e demonstração de lucros e perdas, para confirmação da sua qualificação econômico-financeira;

A documentação será analisada pela GOCAF, que renovará o cadastro no prazo de 3 dias úteis. Após, o usuário poderá acessar o sistema e verificar o status do cadastro para imprimir o Certificado Estadual de Registro Cadastral - CECH Atualizado.

#### CONTATOS PARA ESCLARECIMENTOS, ATUALIZAÇÕES E RENOVAÇÃO DO CADASTRO

Secretaria de Estado da Administração – SEAD/PB Gerencia Operacional do Cadastro de Fornecedores – GOCAF Telefone: **(083) 3208-9838 / 99342-6609** Email: gocaf@centraldecompras.pb.gov.br

![](_page_37_Picture_0.jpeg)

## DOCUMENTOS NECESSÁRIOS AO CADASTRO DE PESSOA JURÍDICA

O interessado deve apresentar os documentos necessários para a inscrição, de forma digital pelo site www.centraldecompras.pb.gov.br na Área Pública, aba Fornecedores e selecionar CadFor PB.

Todo documento que não tenha como comprovar a veracidade via internet e de total responsabilidade do representante legal da empresa, conforme declarado após preenchimento dos dados gerais do Fornecedor no formulário on line de registro cadastral.

#### **1 - HABILITAÇÃO JURÍDICA**

#### **1.1 – DOCUMENTOS PESSOAIS** (cópias autenticadas válidas):

1.1.1 - Sociedade Empresarial Limitada - LTDA, Empresa Individual de Responsabilidade Limitada - EIRELI, Microempreendedor Individual – MEI: DOCUMENTO DE IDENTIDADE ou outro documento de identificação com foto, CPF do(s) representante(s) legal(is), do sócio(s), procurador(es), Administrador(es). Quando for o caso comprovante de inscrição e situação cadastral da Receita Federal – CNPJ da(s) empresa(s) sócia(s) quotista(s);

1.1.2 – Empresa de Sociedade Anônima: **DOCUMENTO DE IDENTIDADE** ou outro documento de identificação com foto, CPF dos Diretores e Administrador(es). Quando for o caso comprovante de inscrição e situação cadastral da Receita Federal–CNPJ da(s) empresa(s), sócia(s) quotista(s).

1.2 – ATO CONSTITUTIVO (Estatuto ou Contrato Social) em vigor e suas respectivas alterações, devidamente registrado na Junta Comercial do domicílio do interessado;

![](_page_38_Picture_0.jpeg)

1.2.1 - Sendo o interessado, **Sociedade Comercial, Instituto, Cooperativa ou Sociedade Anônima**: apresentar a ata de eleição de seus administradores, na forma legal;

1.2.2 – Sendo o interessado, **Empresário Individual**: apresentar Requerimento do Empresário, expedido pela Secretaria da Micro e Pequena Empresada Presidência da República e registrado na Junta Comercial do domicílio do interessado;

1.2.3 - Sendo o interessado, **Micro Empreendedor Individual – MEI**: apresentar CertificadodaCondição deMicro EmpreendedorIndividual, expedido pela ReceitaFederal;

1.2.4 - Sendo o interessado, **Sociedade Civil (Sociedade Simples)**: apresentar a inscrição do ato constitutivo, acompanhada de prova da diretoria em exercício.

**1.3 – ATO DE REGISTRO OU AUTORIZAÇÃO PARA FUNCIONAMENTO**, expedido pelo órgão competente, quando o interessado for **empresa ou sociedade estrangeira** em funcionamento no País e a atividade empresarial assim o exigir;

**1.4 – CERTIDÃO SIMPLIFICADA OU TERMO DE ENQUADRAMENTO** do ano vigente, comprovando a condição de Microempresa – ME ou Empresa de Pequeno Porte – EPP (em atenção ao artigo 1º e 8º da IN nº 103 de 30/04/2007 do Departamento Nacional de Registro do Comércio - DNRC), expedido pela Junta Comercial do domicílio do interessado, caso cumpra os requisitos legais para esse enquadramento, não possuindo nenhum dos impedimentos previstos no § 4º do artigo 3º da Lei Complementar 123/2006;

Na hipótese de existir alteração nos documentos citados acima, posteriormente à constituição da sociedade, os referidos documentos deverão ser apresentados de forma **consolidada**, contendo todas as cláusulas em vigor, devidamente registrados, com chancela digital na forma eletrônica ou tradicional.

![](_page_39_Picture_0.jpeg)

#### 2 - REGULARIDADE FISCAL E TRABALHISTA (CERTIDÃO NEGATIVA)

**2.1** - Prova de inscrição no **Cadastro Nacional de Pessoas Jurídicas – CNPJ**, emitido pela Receita Federal do Brasil, expedido no ano vigente;

2.2 - Prova de inscrição no Cadastro de Contribuintes Estadual e Municipal, se houver, relativo ao domicílio ou sede do interessado, pertinente ao seu ramo de atividade e compatível com o objeto contratual (Ex.: Comprovante de inscrição estadual ou Comprovante de inscrição municipal), acompanhado do Alvará de Licença para Estabelecimento, ou documento equivalente;

**2.3** - Prova de regularidade para com a **Fazenda Federal** (emitida com base na Portaria Conjunta RFB/PGFN nº 1.751, de 02.10.2014), expedida pela Receita Federal (Certidão Negativa de Débitos Relativos aosTributos Federais e à Dívida Ativa da União);

2.4 – Prova de regularidade para coma Fazenda Pública Estadual do domicílio do interessado;

2.5 – Prova de regularidade para com a Fazenda Municipal do domicílio do interessado;

**2.6** - Prova de regularidade relativa ao Fundo de Garantia por Tempo de Serviço (FGTS), expedida pela Caixa Econômica Federal – CEF (**Certificado da Regularidade do FGTS - CRF**);

**2.7** - Prova de regularidade para com a Justiça do Trabalho, expedida pelo Tribunal Superior do Trabalho (**Certidão Negativa de Débitos Trabalhista - CNDT**).

![](_page_40_Picture_0.jpeg)

#### 3 – QUALIFICAÇÃO ECONÔMICA - FINANCEIRA

**3.1 - BALANÇO PATRIMONIAL** (Termo de Abertura, Ativo, Passivo, Demonstrativo do Resultado do Exercício – DRE e Termo de Encerramento do livro diário) do último exercício social;

**3.1.1** - Os documentos acima deverão estar registrados na Junta Comercial ou em cartório (quando a Lei permitir), do domicílio do interessado, apresentados paginados, de forma sequencial (em atenção à IN nº 107/2008-DNRC) e com todas as folhas assinadas pelo interessado e pelo contador responsável (em atenção ao Ofício - Circular nº 116/2007-DNRC);

**3.1.2** – É vedada a substituição do Balanço Patrimonial por balancetes ou balanços provisórios;

**3.1.3** - Quando se tratar de sociedades anônimas, o Balanço deverá ser apresentado, em publicação em Diário Oficial e em outro jornal de grande circulação editado na localidade em que está situada a sede da sociedade;

**3.2** - Em observância à legislação pertinente aquele interessado que se encontra obrigado a realizar a escrituração contábil na forma digital, deverá apresentar cópia impressa do arquivo transmitido ao **Sistema Público de Escrituração Digital – SPED** da Receita Federal do Brasil, contendo os seguintes documentos: Recibo de Entrega, Termo de abertura, ativo, passivo, Demonstração do Resultado do Exercício – DRE e Termo de Encerramento do último exercício social;

**3.2.1** - Quando se tratar de <u>sociedade/empresário individual</u> constituída(o) a menos de um ano, esta(e) deverá apresentar apenas o balanço de abertura, o qual deverá conter a identificação legível e assinatura do responsável contábil da(o) <u>sociedade/empresário individual</u>, devidamente registrado no Conselho Regional de Contabilidade – CRC, bem como ser devidamente autenticado na Junta Comercial da sede ou domicílio da(o) <u>sociedade/empresário individual</u>, devidamente;

![](_page_41_Picture_0.jpeg)

**3.2.2** - Na habilitação em licitações referentes a fornecimento de bens para pronta entrega ou locação de materiais, não será exigida de microempresa ou empresa de pequeno porte a apresentação de balanço patrimonial do último exercício social.

**3.3 - CERTIDÃO NEGATIVA DE FALÊNCIA OU CONCORDATA** expedida por Cartório de Distribuidor de Ações e Falência e Concordata do domicílio da empresa.

### 4 – QUALIFICAÇÃO TÉCNICA

**4.1 - REGISTRO OU INSCRIÇÃO EM ENTIDADE PROFISSIONAL COMPETENTE**, de acordo com a atividade principal e/ou secundária(s) constante(s) do Cadastro Nacional da Pessoa Jurídica – CNPJ emitido pela Receita Federal (Ex.: **CRA, CREA, CRF**);

**4.2** - **ATESTADOS OU CERTIDÕES DE CAPACIDADE TÉCNICA** fornecidos por clientes de sua empresa (pessoas jurídicas de direito público ou privado); compatíveis com o objeto que deseja fornecer ao Governo Estadual.

**4.2.1** - Para construção Civil apresentar o "Acervo Técnico" do engenheiro contratado da empresa.

#### 5 – QUALIFICAÇÃO ESPECIFICA

**5.1 - ATO DE REGISTRO OU AUTORIZAÇÃO PARA FUNCIONAMENTO** expedido pelo órgão competente, quando a atividade empresarial assim o exigir (Ex.: ANEEL, ANATEL, Vigilância Sanitária, Licença Ambiental, ANVISA);

5.2 - ALVARÁ DA SECRETARIA DE SEGURANÇA PÚBLICA ESTADUAL E FEDERAL (se a atividade exigir).

![](_page_42_Picture_0.jpeg)

## DOCUMENTOS NECESSÁRIOS AO CADASTRO DE PESSOA FÍSICA

O interessado deve apresentar os documentos necessários para a inscrição, renovação ou atualização (AUTÔNOMOS E PRODUTORES RURAIS) de forma digital pelo site <u>www.centraldecompras.pb.gov.br</u>, na **Área Pública**, aba **Fornecedores** e selecionar **CadFor PB**.

Todo documento que não tenha como comprovar a veracidade via internet e de total responsablidade do representante legal da empresa que deverá ser declarado, conforme aceite no cadastrodaempresa.

#### **1 - HABILITAÇÃO JURÍDICA**

- 1.1 DOCUMENTO DE IDENTIDADE ou outro documento de identificação com foto;
- 1.2 Comprovante de inscrição no Cadastro de Pessoas Físicas CPF.
- **1.3** No caso de Produtor Rural apresentar:

**1.3.1** - Certidão expedida pelo Cartório de Registro de Imóveis com matrícula ou nome do declarante, se proprietário ou documento comprobatório da posse, se posseiro;

- 1.3.2 Comprovante de recolhimento do Imposto Territorial Rural (ITR);
- **1.3.3** Contrato de Arrendamento da propriedade rural, se houver;
- 1.3.4 Certificado de Cadastro de Imóvel rural junto ao INCRA CCIR.

![](_page_43_Picture_0.jpeg)

#### 2 – REGULARIDADE FISCAL (CERTIDÃO NEGATIVA)

**2.1** - Prova de inscrição como contribuinte do ISS/ICMS, **inscrição Municipal/Estadual**, caso de possuir, relativo ao domicílio ou sede do interessado, pertinente a o seu ramo de atividade e compatível com o objeto contratual;

**2.2** - Prova de regularidade para com a **Fazenda Federal**, emitida com base na Portaria Conjunta RFB/PGFN nº 1.751, de 02.10.2014, expedida pela Receita Federal;

2.3 - Prova de regularidade para com a Fazenda Pública Estadual do domicílio do interessado;

2.4 - Prova de regularidade para com a Fazenda Municipal do domicílio do interessado;

**2.5** - Prova de regularidade relativa ao **Fundo de Garantia por Tempo de Serviço (FGTS)**, expedida pela Caixa Econômica Federal – no caso de possuir funcionário(s);

**2.6** - Prova de regularidade relativa a **Certidão Negativa de Débitos Trabalhistas (CNDT)**, expedida pela Justiça do Trabalho – no caso de possuir funcionário.

#### 3 – QUALIFICAÇÃO ECONÔMICA - FINANCEIRA

3.1 - Declaração do Imposto de Renda Pessoa Física do Exercício findo;

**3.2** - **Certidão negativa de execução patrimonial** expedida por Cartório de Distribuição de Ações de Execução Patrimonial, do domicílio do interessado.

![](_page_44_Picture_0.jpeg)

#### 4 – QUALIFICAÇÃO TÉCNICA

4.1 - Registro ou inscrição na entidade profissional competente, quando for o caso (Ex.: CRA, CREA, CRF, OAB);

- 4.2 No caso de Leiloeiro apresentar:
- 4.2.1 Certidão de regularidade de Leiloeiro emitido pela Junta Comercial do Estado dodomicíliodointeressado;
- **4.2.2** Declaração de regularidade de situação de contribuinte individual DRSCI, emitidapelo INSS.

**4.3** - Comprovação de aptidão para desempenho de atividades pertinentes e compatíveis com a área de atuação do interessado (apresentar atestados ou declarações fornecidas por pessoasde direito público ou privado).

#### **DISPOSIÇÕES FINAIS**

- Se os Certificados, Declarações, Registros e Certidões não tiverem prazo de validade declarado no próprio documento, da mesma forma que não conste previsão em legislação específica, os referidos documentos deverão ter sido emitidos há, no máximo, 90 (noventa) dias, contados da data de sua expedição/emissão.
- Durante a análise da documentação, poderão ser solicitados documentos complementares e/ou documentos originais visando à elucidação de dúvidas.
- A Comissão de Habilitação Cadastral tem o prazo **de até 03 (três) dias úteis** para análise de documentos e emissão do Certificado de Registro e Qualificação de Fornecedores e/ou Prestadores de Serviço.

![](_page_45_Picture_0.jpeg)

- No caso de documentos em idioma estrangeiro, deverão ser acompanhados de tradução por tradutor juramentado, em original ou cópia autenticada.
- Não serão aceitos como documentação hábil pedidos de inscrição, protocolos, cartas ou qualquer outro documento que visem a substituir os exigidos, exceto nos casos admitidos pela legislação.

#### CONTATOS PARA ESCLARECIMENTOS, ATUALIZAÇÕES E RENOVAÇÃO DO CADASTRO

Secretaria de Estado da Administração – SEAD/PB Gerencia Operacional do Cadastro de Fornecedores – GOCAF Telefone: **(083) 3208-9838 / 99342-6609** Email: <u>gocaf@centraldecompras.pb.gov.br</u>